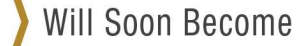

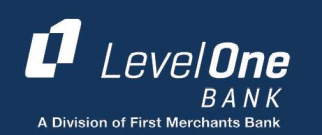

# Remote Deposit Transition Guide

Important actions you will need to take to transition your Remote Deposit Capture Service:

- User must be an administrator on the computer before starting the transition guide.
- On **Friday**, **August 26**<sup>th</sup>, after processing the last deposit of the day on the Level One Remote Deposit Capture platform, load First Merchant's platform following the instructions below.
- Monday, August 29<sup>th</sup>, process first deposit on First Merchant's platform.

If you have questions, please call our Treasury Solutions team at 1.866.833.0050.

## 1) Log in—First Time (Aug 29)

Individuals accessing RDC deposit through a website will connect through a designated link with a Login Name and password, as instructed.

Items needed to access Remote Deposit Capture:

- Remote Deposit Capture URL—Links to site login page
- Entity Name—Name of Company
- Login Name—Identifies user as authorized user for company
  - o Identifies the Locations and Accounts user may access
- **Temporary Password**—Confirms identity of user as authorized for company
  - o Identifies the Locations and Accounts user may access
- Computer Activation Code (If applicable)—Confirms computer is authorized to access Remote Deposit Capture sits

From the Login Page, input the following information:

- 1. Enter Entity Name (contained in email).
- 2. Enter Login name (current credential).
- 3. Enter Password (contained in email).
- 4. Click Sign In.
- 5. Enter Old Password.

| Entity Name |   |                 |
|-------------|---|-----------------|
| Entity      |   |                 |
| Login Name  |   |                 |
| Login Name  | 2 | ]               |
| Password    |   |                 |
| Password    |   | Forgot Password |

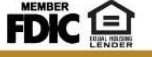

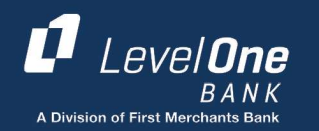

- 6. Enter New Password.
  - Minimum characters=8
  - Minimum uppercase characters=1
  - Minimum lowercase characters=1
  - Minimum numeric characters=1
  - Minimum special characters (symbol)=1
  - Maximum repeating charters=2
- 7. Enter New Password again for confirmation.
- 8. Click Save.
- 9. Password has been updated successfully message (similar to the one below) will appear.

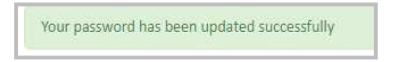

#### 2) Install Scanner Service

NOTE: If this is the first time the user is activating the workstation, they will be prompted to download the Remote Deposit Capture machine (scanner) service. This is needed to complete the activation process.

Ensure your remote deposit capture machine (Scanner) is **UNPLUGGED** from your computer. If it is plugged in, Scanner Drivers may have difficulty installing properly.

1. Click to download the appropriate install scanner service package (Windows or Mac).

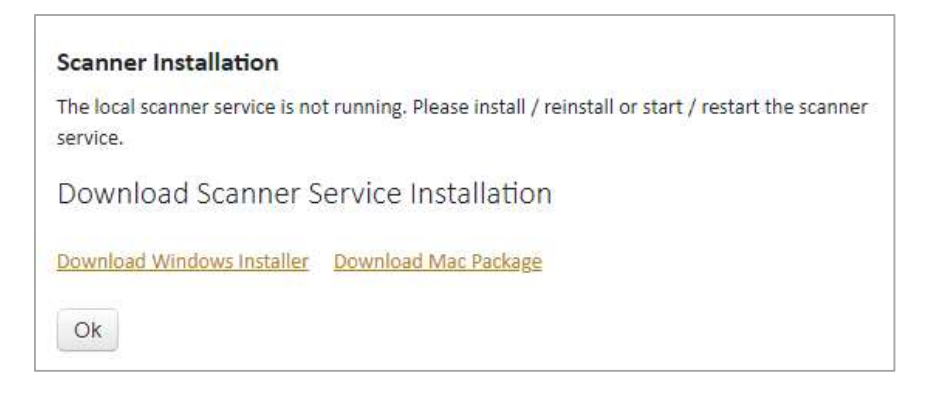

2. Click OK.

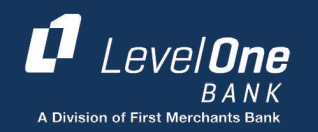

NOTE: The Mac installer will restart the Mono framework processes. If you click "ok" before those processes are fully running, you will receive the scanner installation pop up again. Please wait one minute and try again.

## 3) Computer Activation

- 1. Enter the computer activation key.
- 2. Click Submit.
- 3. The user will be redirected to the Remote Deposit Capture v4.1.1 home page and be logged in.
  - NOTE: There is a slight delay on the Mac, but the application will automatically redirect to the home screen.

| ease Enter   | Your Computer Act | ivation Key |
|--------------|-------------------|-------------|
| activation I | Кеу               |             |
| Submit       | Cancel            |             |

NOTE: RDC deposit v4.1.1 stores the MFA credentials in an XML file that is stored locally on the Machine. The name of the XML file is ComputerCredentials.xml.

#### 4) Set Up Other Users

As the Administrator, you will need to add the other users that will need access to the Remote Deposit System. The instructions are also included in the Quick Start Guide.

Users are established for each individual who are provided access to the applications.

- 1. Select Admin.
- 2. Select Users.
- 3. Click Add User.

| Capture 👻 |       | Analytics 👻 | Admin     |             |
|-----------|-------|-------------|-----------|-------------|
|           | _     |             | Users     |             |
|           | Welco | me          | Scanner I | nstallation |

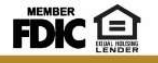

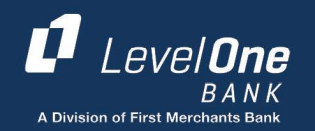

- 4. Enter the new user's information:
  - Login/User Name
  - Initials
  - First Name
  - Middle Initials
  - Last Name
  - Email address
  - Password
  - Check Active
  - Account is Locked (optional)
  - Change Password at next Login, this is checked by default and will require the user to enter a new password the next time the user logs into the application.
- 5. Click Add User or continue with User Roles.

#### 5) Assign a Role to a User

- 1. Click Admin.
- 2. Click Users.
- 3. If the user exists, click the edit icon in front of the user's login name.

🛛 🕝 William

- 4. Click User Roles.
- 5. Check the appropriate role(s).
  - NOTE: The tasks associated with the selected role(s) will appear in the User Tasks box at the right.
- 6. Click Update User.

| User Information                              |                                                                                                    |
|-----------------------------------------------|----------------------------------------------------------------------------------------------------|
| User Roles                                    |                                                                                                    |
| Select Role(s)                                | User Tasks                                                                                                    |
| Ø Demo Group     WaP Admin     wrfsrole     √ | Authorazion Policies     Authorazion Policies     CreateEntity/serCemo Presenter     CreateGroupDemo Presenter     CreateGroupDemo Presenter     CreateGroupRoleEmo Presenter     CreateRoleAuthorizationPolicy     CreateRoleAuthorizationPolicy     CreateRoleAuthorizationPoli |
| Account Level Security                        |                                                                                                    |

NOTE: The user becomes a member of this selected role and is able to perform all tasks assigned to this role.

ADD USER
User Information
Login/User Name
First Name
First Name
Email
Password
Confirm
Confirm
User Roles
Account Level Security

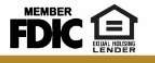

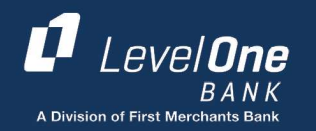

NOTE: A user may be assigned to multiple roles. For example, a supervisor may be assigned to both the User and Administrative roles. When assigned to multiple roles, the user always receives the highest level of rights.

## 6) Assign Account Level Security

- 1. Click Admin.
- 2. Click Users.
- 3. If the user exists, click the edit icon in front of the user's login name.
- 4. Click Account Level Security.
- 5. Select the User Tasks from the list on the left.
- 6. Select the items for the locations/accounts at the right.
- 7. Update User.

| Jser Information         |                                                                  |          |
|--------------------------|------------------------------------------------------------------|----------|
| Jser Roles               |                                                                  |          |
| Account Level Security   |                                                                  |          |
| User Tasks               | Select Access Rights For Capture I                               | Deposits |
| Capture Deposits         | <ul> <li>✓ Demo Location 1</li> <li>✓ Demo Location 2</li> </ul> | *        |
| Export                   | 4                                                                | >        |
| Reports                  |                                                                  |          |
| Research                 |                                                                  |          |
| Transmission             |                                                                  |          |
| Research<br>Transmission |                                                                  |          |

NOTE: The new user may now access the client application based on assigned rights.